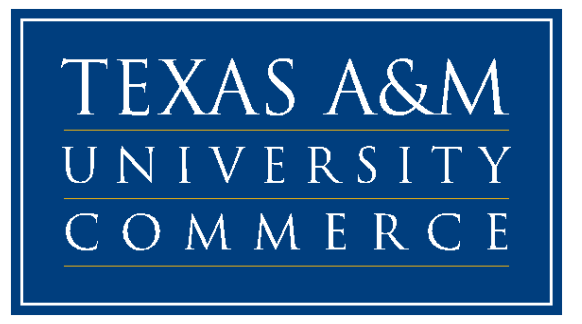

## **General Student Banner Forms**

Menu Navigation

General Student Holds, Authorization/Permits, Registration

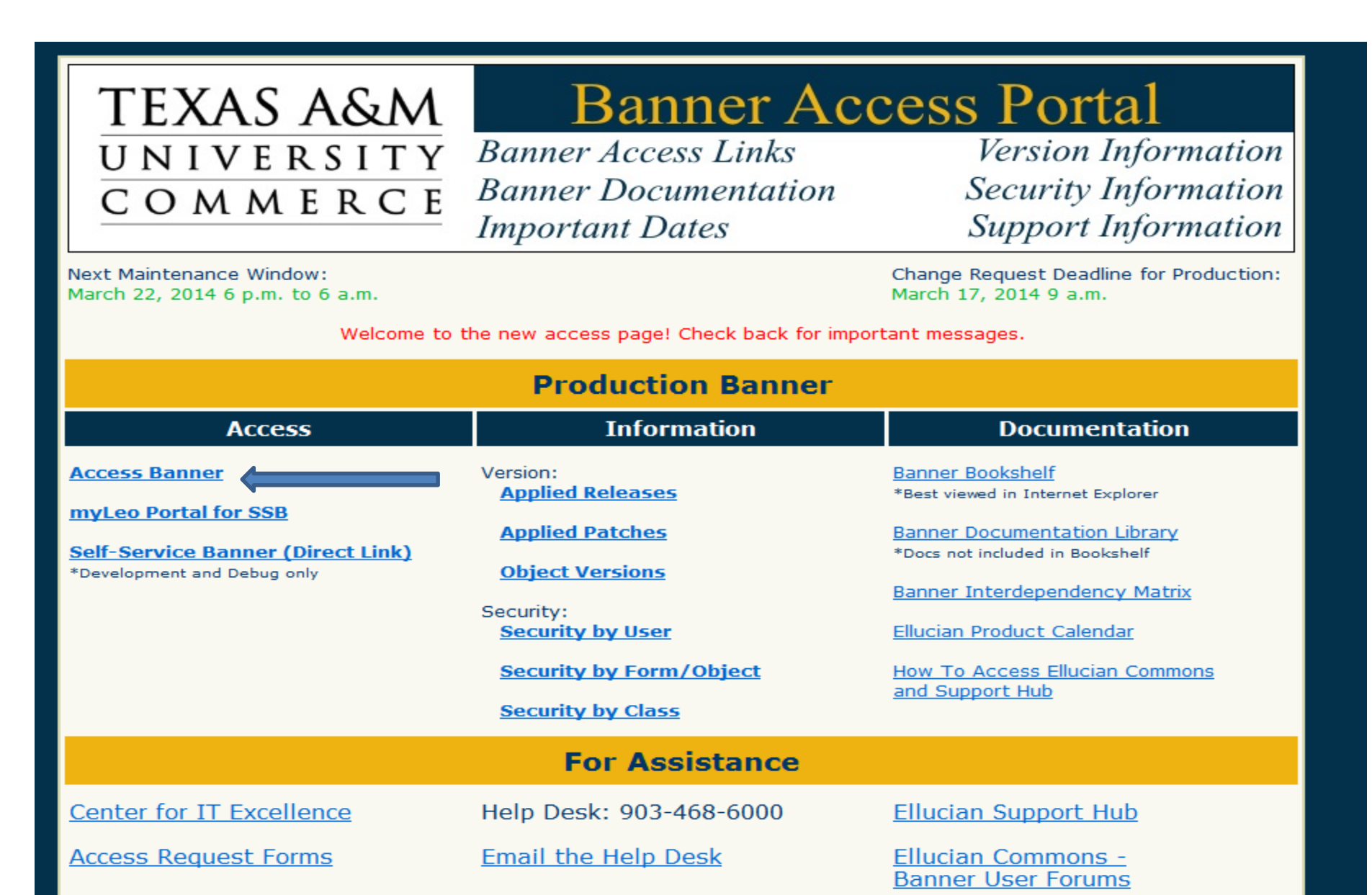

# Banner Main Menu

#### Form Access

- Tree Hierarchy drill down approach
- Direct access
- Personal Menu
- ≻ Site Map

| In Fife Orderer, Black Barry, Decend Overs, Tarly, 111                                     |                          |                              |
|--------------------------------------------------------------------------------------------|--------------------------|------------------------------|
| ie Eair Abaous Riock Item Recola Anelà Toois Heib                                          |                          |                              |
| ⊇∽ ₿   ⁄= @ 8 8   ∱ \$}   \$} @ \$\$   <b>0</b>   E   \$ €   (‡   ‡   <b>0</b>   §   X     |                          |                              |
| General Menu GUAGMNU 8.3.0.2 (PROD) - Tuesday, January 25, 2011 - Last login Tuesday, Janu | ary 25, 2011 08:54:02 AM | 5 ≥                          |
| <b>3o To</b> Welcome, YOUR_NAME.                                                           | Products: 🝸              | Menu   Site Map   Help Cente |
| JMy Banner                                                                                 |                          | My Links                     |
| Banner                                                                                     |                          | Change Banner Daceword       |
| Student [*STUDENT]                                                                         |                          |                              |
|                                                                                            |                          | Check Banner Messages        |
| ITexas Connection [*TXCN]                                                                  |                          | Banner Information Page      |
|                                                                                            |                          | Personal Link 2              |
|                                                                                            |                          | Porconal Link 2              |
|                                                                                            |                          |                              |
|                                                                                            |                          | Personal Link 4              |
|                                                                                            |                          | Banner Bookshelf             |
|                                                                                            |                          | Ask Leo                      |
|                                                                                            |                          |                              |
| <b>b</b>                                                                                   |                          | My Testibution               |
|                                                                                            |                          |                              |
|                                                                                            |                          |                              |
|                                                                                            |                          | SUNGARD HIGHER EDUCATION     |
|                                                                                            |                          |                              |
|                                                                                            |                          |                              |
| Banner Broadcast Messages                                                                  |                          |                              |
|                                                                                            |                          |                              |
|                                                                                            | 8                        |                              |
|                                                                                            | <b></b>                  |                              |
|                                                                                            |                          |                              |
| inter the object name; Press LIST for listing.<br>Record: 1/1       <08C>                  |                          |                              |

### Form Overview

| Menu Bar<br>Tool Bar | Image: Second Second | > SPAIDEN [Q]<br>_Tools_Help<br>] [ ❹ [ 疊 [  [ ④ [ ④ [ ⊕ [ ഈ [ Ⅹ<br>(PROD) >>>>>>>>>>>>>>>>>>>>>>>>>>>>>>>>>>>> |                                                             |
|----------------------|----------------------------------------------------------------------------------------------------|----------------------------------------------------------------------------------------------------|-------------------------------------------------------------|
| Key Block            | ID: ID: Identification Alternate Identification                                                                                                    | Generate :<br>Address Telephone Biographical E-mail Eme                                                         | ID: 💁                                                       |
| Information<br>Block | Person         Last Name:         First Name:         Middle Name:         Prefix:         Suffix:         Preferred First Name:         Full Legal Name:                                                                                                    | Override Name Parse                                                                                             | ID and Name Source Last Update User: Activity Date: Origin: |
|                      | Non-Person<br>Name:                                                                                                    |                                                                                                    | Original Creation User: Create Date:                        |
| Auto-Hint Bar        | ID number; LIST for person; COUNT HITS for non-person; DUI<br>Record: 1/1                                                                                                    | P ITEM to generate ID; DUPLICATE RECORD for Alternate ID look-up.<br><pre> &lt; OSC&gt;</pre>                   | ľ)                                                          |

#### **Banner Navigation**

| Function                                     | Menu Option                      | Keystroke Option | Toolbar Button                  |
|----------------------------------------------|----------------------------------|------------------|---------------------------------|
| Next Record                                  | Record/Next                      | Down Arrow       |                                 |
| Previous Record                              | Record/Previous                  | Up Arrow         |                                 |
| Clear or<br>Delete Record                    | Record/Clear or<br>Record/Remove | Shift + F6       |                                 |
| Insert Record                                | Record/Insert                    | F6               |                                 |
| Next Block                                   | Block/Next                       | Ctrl + Page Down |                                 |
| Previous Block                               | Block/Previous                   | Ctrl + Page Up   |                                 |
| Enter Query                                  | Query/Enter                      | F7               |                                 |
| Execute Query                                | Query/Execute                    | F8               |                                 |
| Cancel Query                                 | Query/Cancel                     | Ctrl + q         |                                 |
| Rollback                                     | File/Rollback                    | Shift + F7       | 5                               |
| Save or Commit                               | File/Save                        | F10              |                                 |
| Next Field                                   | Field/Next                       | Таb              | none                            |
| Previous Field                               | Field/Previous                   | Shift + Tab      | none                            |
| Exit                                         | File/Exit                        | Ctrl + q         | ×                               |
| Select                                       | File/Select                      | Shift + F3       |                                 |
| Return to Calling Form<br>from pop-up window | Item/Duplicate                   | F3               | Return button on called<br>form |

| 🖆 Oracle Developer Forms Runtime - Web                                                            |                                         |
|---------------------------------------------------------------------------------------------------|-----------------------------------------|
| <u>Eile E</u> dit Options Block Item Record Query Tools Help                                      |                                         |
| (⊟∽≞।⊬∃⊜ © © X                                                                                    |                                         |
| 🗑 General Menu 🛛 GUAGMNU 8.3.0.2 (PROD) - Tuesday, January 25, 2011 - Last login Tuesday, January | / 25, 2011 08:54:02 AM ∠ 🗗 ×            |
| Go To Velcome, YOUR_NAME.                                                                         | Products: Menu   Site Map   Help Center |
| My Banner                                                                                         | My Links                                |
| Banner  Student [*STUDENT]                                                                        | Change Banner Password                  |
|                                                                                                   | Check Banner Messages                   |
|                                                                                                   | Banner Information Page                 |
| □ Faculty Load [*FACULTY]                                                                         | Personal Link 2                         |
| Location Management and Housing [*LOCATION] Recruitment [*RECRUIT]                                | Personal Link 3                         |
| □Admissions [*ADMISSION]                                                                          | Personal Link 4                         |
| General Student [*GSTUDENT]                                                                       | Banner Bookshelf                        |
| Registration [*REGISTRATION]                                                                      |                                         |
| Accounts Receivable [*TACCTRECV]                                                                  |                                         |
| Academic History [*AHISTORY]                                                                      |                                         |
| □Curriculum, Advising and Program Planning [*CAPP]                                                | My Institution                          |
| Student System Management [*SMANAGER]                                                             |                                         |
| Housing/Meal [*HOUSING]                                                                           |                                         |
| Student Administration [*STDADMIN]                                                                | SUNGARD HIGHER EDUCATION                |
| □Information Access [*INFOACCESS]                                                                 |                                         |
| Banner Broadcast Messages                                                                         |                                         |

| Press ENTER to start se | election or expa | nd/collapse menu. |       | $\square$ |
|-------------------------|------------------|-------------------|-------|-----------|
| Record: 1/1             |                  |                   | <0SC> |           |

| Elle Edit Options Block Item Record Query Tools Help     Image: State in the second Query Tools Help     Image: State in the second Query Tools Help   Image: State in the second Query Tools Help   Image: State in the second Query Tools Help   Image: State in the second Query Tools Help   Image: State in the second Query Tools Help   Image: State in the second Query Tools Help   Image: State in the second Query Tools Help   Image: State in the second Query Tools Help   Image: State i                                                                                                    |
|----------------------------------------------------------------------------------------------------|
| Image: Second Schedule [*SCHEDULE]   Image: Schedule [*SCHEDULE]   Image: Schedule [*SCHEDULE]   Image: Schedule [*SCHEDULE]   Image: Schedule [*SCHEDULE]                                                                                                    |
| Image: Second Student [*STUDENT]   Image: Student [*SCHEDULE]   Image: Schedule [*SCHEDULE]   Image: Schedule [*SCHEDULE]   Image: Schedule [*PERSON]                                                                                                    |
| Go To Welcome, YOUR_NAME.     My Banner     My Links     Student [*STUDENT]     Course Catalog [*CAT     Class Schedule [*SCHEDULE]   General Person [*PERSON]     Welcome, YOUR_NAME.     Products:     Menu   Site Map   Help Center     My Links   Change Banner Password   Check Banner Messages   Banner Information Page                                                                                                    |
| My Banner   Banner   Student [*STUDENT]   Course Catalog [*CAT   Class Schedule [*SCHEDULE]   General Person [*PENN]                                                                                                    |
| Banner   Student [*STUDENT]   Course Catalog [*CAT   Class Schedule [*SCHEDULE]   General Person [*PEND]                                                                                                    |
| Student [*STUDENT]   Course Catalog [*CAT   Class Schedule [*SCHEDULE]   General Person [*PERSON]    Change Banner Password  Check Banner Messages Banner Information Page                                                                                                    |
| Course Catalog [*CAT       Check Banner Messages         Class Schedule [*SCHEDULE]       Banner Information Page         General Person [*PERSON]       Check Banner Messages                                                                                                    |
| □ Class Schedule [*SCHEDULE]         □ General Person [*PERSON]                                                                                                    |
| General Person [*PERSON]                                                                                                    |
|                                                                                                    |
| Faculty Load [*FACULTY]  Personal Link 2  Personal Link 2                                                                                                    |
| Location Management and Housing [*LOCATION] Personal Link 3 Personal Link 3                                                                                                    |
| Recruitment [*RECRUIT]                                                                                                    |
| Admissions [*ADMISSION]                                                                                                    |
| General Student [*GSTUDENT] Banner Bookshelf Banner Bookshelf Banner Book |
| Registration [*REGISTRATION]                                                                                                    |
| □Accounts Receivable [*TACCTRECV]                                                                                                    |
| Academic History [*AHISTORY]                                                                                                    |
| Curriculum, Advising and Program Planning [*CAPP]  My Institution                                                                                                    |
| □Student System Management [*SMANAGER]                                                                                                    |
| Housing/Meal [*HOUSING]                                                                                                    |
| Sungard Higher Education Sungard Higher Education                                                                                                    |
| □ Information Access [*INFOACCESS]                                                                                                    |
|                                                                                                    |
| Banner Broadcast Messages                                                                                                    |
|                                                                                                    |
|                                                                                                    |
|                                                                                                    |

| Press ENTER to start selection or expand/collapse menu. |  |
|---------------------------------------------------------|--|
| Record: 1/1   <0SC>                                     |  |

## Creating a personal menu - GUAPMNU

| 🛓 Oracle Developer Forms Runtime - Web                         |                                         |                                                                                                    |                                                                                                    |
|----------------------------------------------------------------|-----------------------------------------|----------------------------------------------------------------------------------------------------|----------------------------------------------------------------------------------------------------|
| Eile Edit Options Block Item Record Query Tools Help           |                                         |                                                                                                    |                                                                                                    |
|                                                                | ) [ 🖆 [ 🔞 [ 🧣 [ X                       |                                                                                                    |                                                                                                    |
| General Menu GUAGMNU 8.3.0.2 (PROD) - Tuesday, January 25, 201 | 1 - Last login Tuesday, January 25, 201 | 1 08:54:02 AM                                                                                                   | ×⊡×                                                                                                    |
| Go To Velcome, YOUR_NAME.                                      |                                         | Products:                                                                                                    | Menu   Site Map   Help Center                                                                                                    |
| ⊇My Banner                                                     |                                         | <u> </u>                                                                                                    | My Links                                                                                                    |
| Empty; Select to build. [GUAPMNU]                              |                                         |                                                                                                    |                                                                                                    |
| Banner                                                         | $\triangleright$                        |                                                                                                    | Change Banner Password                                                                                                    |
| ⊐Student [*STUDENT]                                            |                                         |                                                                                                    | Check Banner Messages                                                                                                    |
| Course Catalog [*CATALOG]                                      |                                         |                                                                                                    | Ranner Information Daga                                                                                                    |
| Class Schedule [*SCHEDULE]                                     |                                         | 2<br>2                                                                                                    |                                                                                                    |
| General Person [*PERSON]                                       |                                         |                                                                                                    | Personal Link 2                                                                                                    |
| Faculty Load [*FACULTY]                                        |                                         |                                                                                                    | Personal Link 3                                                                                                    |
| Location Management and Housing [*LOCATION]                    |                                         |                                                                                                    | <u> </u>                                                                                                    |
| Recruitment [*RECRUIT]                                         |                                         |                                                                                                    | Personal Link 4                                                                                                    |
| Admissions [*ADMISSION]                                        |                                         |                                                                                                    | Banner Bookshelf                                                                                                    |
| General Student [*GSTUDENT]                                    |                                         |                                                                                                    |                                                                                                    |
| Registration [*REGISTRATION]                                   |                                         |                                                                                                    | Ask Leo                                                                                                    |
| Accounts Receivable [*TACCTRECV]                               |                                         |                                                                                                    |                                                                                                    |
| Academic History [*AHISTORY]                                   |                                         | _                                                                                                    | My Institution                                                                                                    |
| Curriculum, Advising and Program Planning [*CAPP]              |                                         |                                                                                                    |                                                                                                    |
| Student System Management [*SMANAGER]                          |                                         |                                                                                                    |                                                                                                    |
| □Housing/Meal [*HOUSING]                                       |                                         |                                                                                                    | SUNGARD HIGHER EDUCATION                                                                                                    |
| Student Administration [*STDADMIN]                             |                                         | -                                                                                                    |                                                                                                    |
|                                                                |                                         |                                                                                                    | And the second second se                                                                                                    |
| Banner Broadcast Messages                                      |                                         | •                                                                                                    |                                                                                                    |
|                                                                |                                         | Ê                                                                                                    |                                                                                                    |
|                                                                |                                         | e de la companya de la companya de la companya de la companya de la companya de la companya de la companya de l | The second second secon |
|                                                                |                                         |                                                                                                    |                                                                                                    |
|                                                                |                                         |                                                                                                    |                                                                                                    |
| Enter the object name: Press LIST for listing                  |                                         |                                                                                                    |                                                                                                    |

<OSC>

Record: 1/1

#### ⊌ Oracle Developer Forms Runtime - Web: Open > GUAPMNU

Eile Edit Options Block Item Record Query Tools Help

#### 🔚 🖉 🖹 I 😤 🖶 I 🎓 🛜 I 🎯 📾 🚳 I 💁 I 🖳 I 🔄 🐳 I 🗇 I 🗇 I 🖓 I 🖉 I

<0SC>

#### 

#### YOUR\_NAME's Personal Menu

Record: 6/6

| Object  | Description                                |    |     |
|---------|--------------------------------------------|----|-----|
| TSA1098 | 1098-T Tax Information                     | 4  |     |
| RNAOV06 | 2005-2006 Applicant Override               |    |     |
| RNIMS06 | 2005-2006 Miscellaneous Results Inquiry    |    |     |
| RNANA06 | 2005-2006 Need Analysis                    |    |     |
| RNAVR06 | 2005-2006 Need Analysis Document Verificat |    |     |
| RNAPR06 | 2005-2006 Need Analysis Processing         |    |     |
| READI06 | 2005-2006 Pell Disbursement/Acknowledgem   | j. |     |
| REAOR06 | 2005-2006 Pell Origination/Acknowledgement |    |     |
| RNASL06 | 2005-2006 Student Loan Data                |    |     |
| RNASU06 | 2005-2006 Supplemental Need Analysis       |    | Þ   |
| RNAOV07 | 2006-2007 Applicant Override               |    | <   |
| READI07 | 2006-2007 Grant Disbursement/Acknowledge   |    | -   |
| REAOR07 | 2006-2007 Grant Origination/Acknowledgeme  |    |     |
| RNIMS07 | 2006-2007 Miscellaneous Results Inquiry    |    |     |
| RNANA07 | 2006-2007 Need Analysis                    |    |     |
| RNAVR07 | 2006-2007 Need Analysis Document Verificat |    |     |
| RNAPR07 | 2006-2007 Need Analysis Processing         |    |     |
| RNARS07 | 2006-2007 Need Analysis Result             |    |     |
| RNASL07 | 2006-2007 Student Loan Data                |    |     |
| RNASU07 | 2006-2007 Supplemental Need Analysis       |    |     |
| RNAOV08 | 2007-2008 Applicant Override               | Ţ  |     |
|         |                                            |    |     |
| 4       |                                            |    | 111 |

| Object  | Description                                       |   |
|---------|---------------------------------------------------|---|
| SPAIDEN | General Person Identification                     |   |
| SPAPERS | General Person                                    |   |
| SSADETL | Schedule Detail                                   |   |
| SSAPREQ | Schedule Prerequisite and Test Score Restrictions |   |
| SSASECT | Schedule                                          |   |
|         |                                                   |   |
|         |                                                   |   |
|         |                                                   |   |
|         |                                                   |   |
|         |                                                   |   |
|         |                                                   |   |
|         |                                                   |   |
|         |                                                   |   |
|         |                                                   | 8 |
|         |                                                   |   |
|         |                                                   |   |
|         |                                                   |   |
|         |                                                   |   |
|         |                                                   |   |
|         |                                                   |   |
|         |                                                   |   |
|         |                                                   |   |
|         |                                                   |   |
|         |                                                   |   |
|         |                                                   |   |

#### Results After Logging Off & Back On To Banner

| Elle Edit Options Block Item Record Query Tools Help     Image: Second Detail [SSADETL]   Schedule Detail [SSADETL]   Schedule [SSASECT]   Organize My Banner [GUAPMNU]                                                                                                    |
|----------------------------------------------------------------------------------------------------|
| Image: Second Line Content in the Content in the Conten |
| Image: Second state of the state of the state of th                      |
| Go To Welcome, YOUR_NAME.   My Banner   My Banner   General Person Identification [SPAIDEN]   General Person [SPAPERS]   Schedule Detail [SSADETL]   Schedule Prerequisite and Test Score Restrictions [SSAPREQ]   Schedule [SSASECT]   Organize My Banner [GUAPMNU]   Personal Link 2                                                                                                    |
| My Banner   General Person Identification [SPAIDEN]   General Person [SPAPERS]   Schedule Detail [SSADETL]   Schedule Prerequisite and Test Score Restrictions [SSAPREQ]   Schedule [SSASECT]   Organize My Banner [GUAPMNU]                                                                                                    |
| B General Person Identification [SPAIDEN]       Change Banner Password         B General Person [SPAPERS]       Change Banner Password         B Schedule Detail [SSADETL]       Check Banner Messages         B Schedule Prerequisite and Test Score Restrictions [SSAPREQ]       Banner Information Page         B Organize My Banner [GUAPMNU]       Personal Link 2                                                                                                    |
| B General Person [SPAPERS]       Change Banner Password         B Schedule Detail [SSADETL]       Check Banner Messages         B Schedule Prerequisite and Test Score Restrictions [SSAPREQ]       Banner Information Page         B Organize My Banner [GUAPMNU]       Personal Link 2                                                                                                    |
| Image: Schedule Detail [SSADETL]       Check Banner Messages         Image: Schedule Prerequisite and Test Score Restrictions [SSAPREQ]       Banner Information Page         Image: Schedule [SSASECT]       Personal Link 2                                                                                                    |
| Image: Schedule Prerequisite and Test Score Restrictions [SSAPREQ]       Banner Information Page         Image: Schedule [SSASECT]       Banner [GUAPMNU]         Image: Personal Link 2       Personal Link 2                                                                                                    |
| B Schedule [SSASECT]       Definer Information (age         B Organize My Banner [GUAPMNU]       Personal Link 2                                                                                                    |
| Companize My Banner [GUAPMNU]                                                                                                    |
|                                                                                                    |
| Personal Link 3                                                                                                    |
| Student [*STUDENT]                                                                                                    |
| Financial Aid [*RESOURCE]                                                                                                    |
| General [*GENERAL]                                                                                                    |
| Texas Connection [*TXCN]                                                                                                    |
|                                                                                                    |
|                                                                                                    |
| My Institution                                                                                                    |
|                                                                                                    |
|                                                                                                    |
| SUNGARD HIGHER EDUCATION                                                                                                    |
|                                                                                                    |
| Banner Broadcast Messages                                                                                                    |
|                                                                                                    |
|                                                                                                    |
|                                                                                                    |
|                                                                                                    |
|                                                                                                    |
| Press ENTER to start selection or expand/collapse menu.  Record: 1/1                                                                                                    |

### **SOAIDEN** – person search (CWID, or name)

| Eile       | Oracle Developer Forms Runtime - Web: Open > SOAIDEN [Q]     Eile Edit Options Block Item Record Query Tools Help     So I A B I A B I A B I A B I A I A I A I A |                                                          |                                         |               |                               |                  |  |  |  |
|------------|----------------------------------------------------------------------------------------------------|----------------------------------------------------------|-----------------------------------------|---------------|-------------------------------|------------------|--|--|--|
| S F        | Person Search SOA                                                                                                    | IDEN 8.1.0.1 (PROD) 000000000000000000000000000000000000 | *************************************** |               |                               | 00000000000 ≚ ×  |  |  |  |
|            | ID                                                                                                    | Last Name                                                | First Name                              | 🔓 Middle Name | Change<br>Birth Date Indicato | e<br>orType<br>▼ |  |  |  |
|            |                                                                                                    |                                                          |                                         |               |                               |                  |  |  |  |
|            |                                                                                                    |                                                          |                                         |               |                               |                  |  |  |  |
|            |                                                                                                    |                                                          |                                         |               |                               |                  |  |  |  |
|            |                                                                                                    |                                                          |                                         |               |                               |                  |  |  |  |
|            |                                                                                                    |                                                          |                                         |               |                               |                  |  |  |  |
|            |                                                                                                    |                                                          |                                         |               |                               |                  |  |  |  |
|            |                                                                                                    |                                                          |                                         |               |                               |                  |  |  |  |
|            |                                                                                                    |                                                          |                                         |               |                               |                  |  |  |  |
|            |                                                                                                    |                                                          |                                         |               |                               |                  |  |  |  |
|            |                                                                                                    |                                                          |                                         |               |                               |                  |  |  |  |
|            |                                                                                                    |                                                          |                                         |               |                               |                  |  |  |  |
|            |                                                                                                    |                                                          |                                         |               |                               |                  |  |  |  |
|            | O Case Treensitiv                                                                                                    | e Query Case Sonsitive Query                             |                                         |               |                               |                  |  |  |  |
| 9          | • Gase Insensitiv                                                                                                    | e Query Case Sensitive Query                             |                                         | 000000        |                               |                  |  |  |  |
| Ent<br>Rei | er a query; press F8 to exe<br>cord: 1/1                                                                                                    | ecute, Ctrl+Q to cancel.<br>Enter-Qu     <0SC>           |                                         |               |                               | )                |  |  |  |

## GUIALTI – person search (SSN, CWID, or name)

Some people will not have access to this form for SSN.

| N/SIN Alternate ID Search GL | JIALTI 8.2 (PROD | ) 20000000 |           | <br>       |             |             | -0-0- |
|------------------------------|------------------|------------|-----------|------------|-------------|-------------|-------|
| SSN/SIN/TIN                  | ID Ent           | tity       | Last Name | First Name | Middle Name | Birthdate C | Cha   |
|                              |                  |            |           |            |             |             |       |
|                              |                  | _          |           | <br>       |             |             |       |
|                              |                  | _          |           | <br>       |             |             | ┢     |
|                              |                  |            |           | <br>       |             |             | ┢     |
|                              |                  |            |           |            |             |             | Ī     |
|                              |                  |            |           |            |             |             |       |
|                              |                  | _          |           | <br>       |             |             |       |
|                              |                  | _          |           | <br>       |             |             | ╢     |
|                              |                  | -          |           | <br>       |             |             |       |
|                              |                  |            |           | <br>       |             |             | í     |
|                              |                  |            |           |            |             |             |       |
|                              |                  |            |           | <br>       |             |             |       |
|                              |                  | _          |           | <br>       |             |             | ╞     |
|                              |                  | -          |           | <br>       |             |             | ╊     |
|                              |                  | -          |           | <br>       |             |             |       |
|                              |                  |            |           |            |             |             | Ĩ     |
|                              |                  |            |           |            |             |             |       |
|                              |                  | _          |           | <br>       |             |             |       |
|                              |                  |            |           |            |             |             | JL    |

## SPAIDEN – general person info

| 🖆 Oracle Developer Forms Runtime - Web: Op<br>Eile Edit Options Block Item Record Qu<br>( 🖃 🌮 🖹 「 🖳 🍋 🗟 📄 「 🎲 🍞 「 💱 🌆<br>蟹 General Person Identification SPAIDEN | nn > SPAIDEN [Q]                                                                                         |
|----------------------------------------------------------------------------------------------------|----------------------------------------------------------------------------------------------------|
| ID:                                                                                                    | Generate ID: 🔮                                                                                           |
| ID: Name Type:                                                                                                    |                                                                                                    |
| Person         Last Name:         First Name:         Middle Name:         Prefix:         Suffix:         Preferred First Name:         Full Legal Name:        | ID and Name Source     ID and Name Source        User:   Activity Date:   Origin:                        |
| Non-Person Name:                                                                                                    | Original Creation User: Create Date: DUP ITEM to generate ID; DUPLICATE RECORD for Alternate ID look-up. |

## SGASTDN – gen. person academic

| Oracle Developer Forms Runtime - Web: Open > SGASTDN [Q]     Eile Edit Options Block Item Record Query Tools Help     Oracle I > Oracle I > Oracle I | Ì ■ I & I ⊕ I @ I ♀ I X                                                                                                    |                                                                                                    |
|----------------------------------------------------------------------------------------------------|----------------------------------------------------------------------------------------------------|----------------------------------------------------------------------------------------------------|
| General Student SGASTDN 8.3 (PROD) 3669996669996699                                                                                                    | ***************************************                                                                                                    | 200000000000000000000000000000000000000                                                                                    |
| ID: 10009083 Floyd, Pink                                                                                                    | Student Summary 💌 Term:                                                                                                    | View Current/Active Curricula                                                                                              |
| Learner Curricula Study Path Activities                                                                                                    | Veteran Comments Academic and                                                                                                    | Graduation Status, Dual Degree Miscellaneous                                                                               |
| General Learner         New Term:       200780 • Fall 2007         Student Status:       IS • Inactive         Student Type:       R • Continuing Registration         Residence:       R • Resident         Fee Assessment Rate:       •         Class:       FR Freshman         Full or Part Time:       • Full Time       • Part Time                                                                                                    | <ul> <li>From Term: 200780</li> <li>Additional Information</li> <li>Site:</li> <li>Session:</li> <li>Block:</li> <li>Citizenship:</li> <li>Non-Control</li> </ul>                                                    | To Term: 9999999<br>tion                                                                                                   |
| Curricula Summary - Primary         Priority Term       Program       Catalog         1       200780       BS in Criminal Justice       200780         End:       Outcome Key:       Admis         Field of Study Summary       Field of         1       200780       Major         1       200780       Major                                                                                                    | Student Type:       Campus         Level       Campus         Undergraduate       Main         sion Type:       New Graduate Student       Adm         Study       Department         Justice       Sociology & Crim | Rate:   College   Arts and Sciences   Bachelor of Science   ission:   200540   Matriculation:   200540   Attached to Major |
| Image: Control of Control of Con                  |                                                                                                    |                                                                                                    |

### SOATEST – test scores

| 실 C                                                                                           | )racle Deve               | eloper Forms Runtime - Web: Open > SOATEST | [Q]             |             |             |                 |                     |                  | - •        | ×      |  |  |
|-----------------------------------------------------------------------------------------------|---------------------------|--------------------------------------------|-----------------|-------------|-------------|-----------------|---------------------|------------------|------------|--------|--|--|
| Eile                                                                                          | <u>E</u> dit <u>O</u> pti | ons Block Item Record Query Tools He       | lp              |             |             |                 |                     |                  |            |        |  |  |
|                                                                                               | 🔊 🖹 i 🕨                   | 吾 ◀ ≧ ◙ ↾ 🎓 🍞 ↾ 💱 📾 😣 ↾ 🕰 ୲ 😐              | I 🔍 🖃 I         | ¢ ( 🔶 [ 🗁 [ | X   🧟   🕲   |                 |                     |                  |            |        |  |  |
| ΈΕΤe                                                                                          | est Score                 | Information SOATEST 8.2 (PROD) 30000       | *********       |             |             |                 | ***************     | 0000000000000000 | ********** | : ≚×   |  |  |
|                                                                                               |                           |                                            |                 |             |             |                 |                     |                  |            |        |  |  |
| I                                                                                             | D: 1000                   | 19083 Floyd, Pink                          |                 |             |             |                 |                     |                  |            |        |  |  |
|                                                                                               |                           |                                            |                 |             |             | <b>T</b> 10     | (T. 1.0. (0))       | T 1 0 11         |            |        |  |  |
|                                                                                               |                           |                                            |                 |             | Percentiles | Test Scores (1) | Test Scores (2)     | Test Scores (3   | <u>7</u>   |        |  |  |
|                                                                                               | Test                      | Decoription                                | Test            | Test        | Admission   | Source          | Equiva<br>Indic     | llency Revis     | ed or      |        |  |  |
|                                                                                               | ⊂oue<br>▼                 | Description                                | Store           |             | ▼ Intequest |                 | 111010              |                  | licered    |        |  |  |
|                                                                                               | THEM                      | THEA Math                                  | 275             | 01-OCT-2003 |             | STUS            | Student Supplie 🔲   |                  |            |        |  |  |
|                                                                                               | THER                      | THEA Reading                               | 235             | 01-OCT-2003 |             | STUS            | Student Supplie 🛛   |                  |            |        |  |  |
|                                                                                               | THES                      | THEA Sample                                | 7               | 01-OCT-2003 |             | STUS            | Student Supplie 🛛   |                  |            |        |  |  |
|                                                                                               | THEW                      | THEA Writing                               | 225             | 01-OCT-2003 |             | STUS            | Student Supplie 🛛   |                  |            |        |  |  |
|                                                                                               | TASM                      | Tasp Test Scores, MATH                     | 275             | 22-JUL-2003 |             | STUS            | Student Supplie 🛛   |                  |            |        |  |  |
|                                                                                               | TASR                      | Tasp Test Scores, READ                     | 235             | 22-JUL-2003 |             | STUS            | Student Supplie 🛛   |                  |            |        |  |  |
|                                                                                               | TASS                      | Tasp Test Scores, WSAM                     | 7               | 22-JUL-2003 |             | STUS            | Student Supplie 🛛   |                  |            |        |  |  |
|                                                                                               | TASW                      | Tasp Test Scores, WRIT                     | 225             | 22-JUL-2003 |             | STUS            | Student Supplie 🛛   |                  |            |        |  |  |
|                                                                                               | Т02                       | TOEFL Total                                | 253             | 02-FEB-2002 |             | OFFC            | Official Score Er 🛛 |                  |            |        |  |  |
|                                                                                               | T02L                      | TOEFL Listening                            | 25              | 02-FEB-2002 |             | OFFC            | Official Score Er 🛛 |                  |            |        |  |  |
|                                                                                               | T02R                      | TOEFL Reading                              | 25              | 02-FEB-2002 |             | OFFC            | Official Score Er 🛛 |                  |            |        |  |  |
|                                                                                               | T02W                      | TOEFL Writing                              | 27              | 02-FEB-2002 |             | OFFC            | Official Score Er 🛛 |                  |            |        |  |  |
|                                                                                               | A01                       | ACT English                                | 22              | 01-JAN-2002 |             | STUS            | Student Supplie 🛛   |                  |            |        |  |  |
|                                                                                               | A02                       | ACT Math                                   | 22              | 01-JAN-2002 |             | STUS            | Student Supplie 🛛   |                  |            |        |  |  |
|                                                                                               | A05                       | ACT Composite                              | 25              | 01-JAN-2002 |             | STUS            | Student Supplie 🛛   |                  |            |        |  |  |
|                                                                                               |                           |                                            |                 |             |             |                 |                     |                  |            |        |  |  |
| ПГ                                                                                            |                           |                                            |                 |             |             |                 |                     |                  |            |        |  |  |
| THEM     Scores must be 3     -     NUMERIC     characters in range of:     000     -     300 |                           |                                            |                 |             |             |                 |                     |                  |            |        |  |  |
| L                                                                                             |                           |                                            |                 |             |             |                 |                     |                  |            |        |  |  |
|                                                                                               |                           |                                            | ananananananan. |             |             | 0000000000      |                     |                  |            |        |  |  |
| Test                                                                                          | code; press l             | LIST for valid codes.                      | ~               |             |             |                 |                     |                  |            | $\Box$ |  |  |
| Reco                                                                                          | oru. 1741                 |                                            | , <i>P</i>      |             |             |                 |                     |                  |            |        |  |  |

## SSASECQ – section query

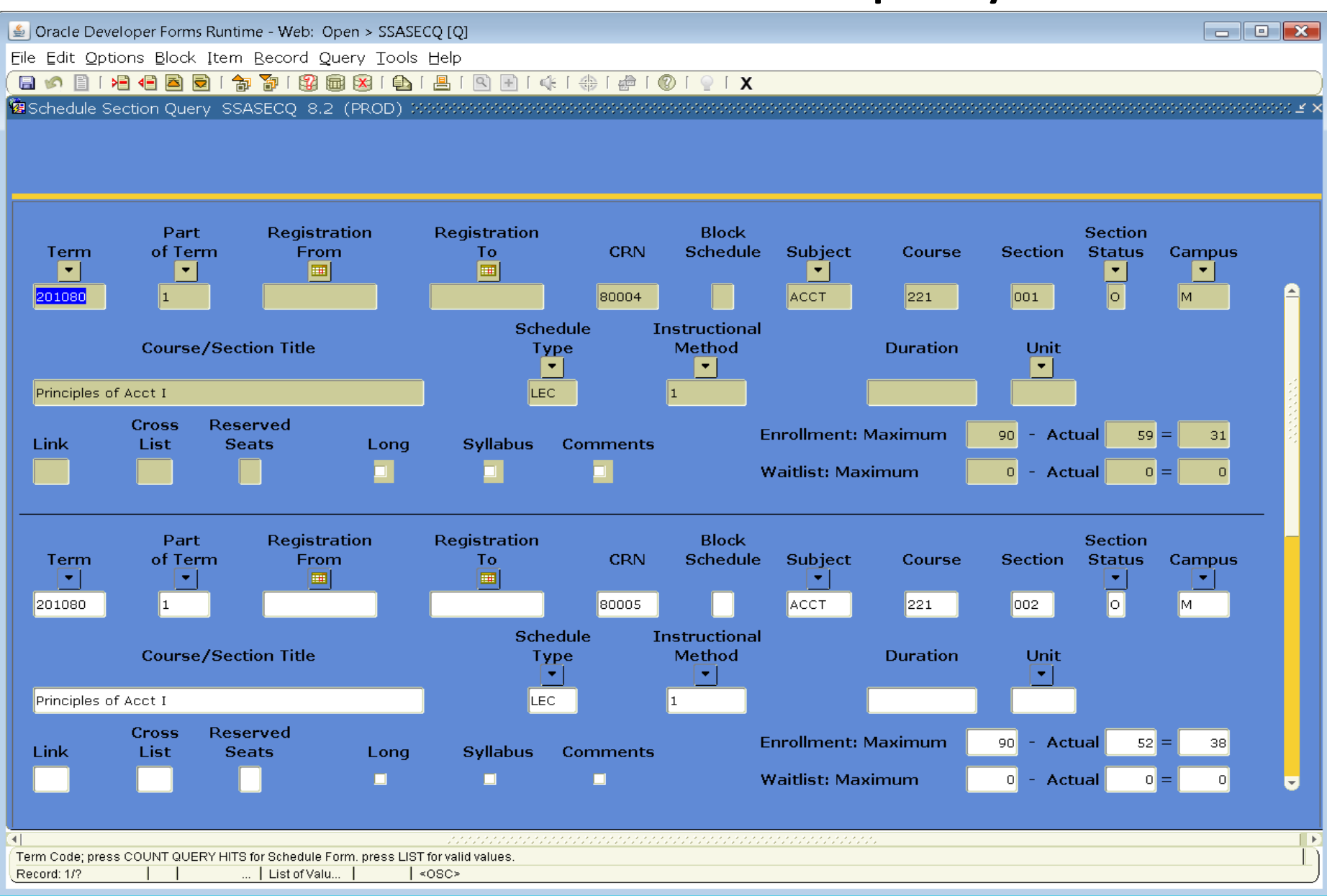

## SFAREGQ – registration query

| 🛓 Oracle Dev              | eloper Forms Run        | time - Web: O | pen > SFARE        | GQ [Q]    |           |                  |              |          |               |         |             |              |                |                |                |                 |             |
|---------------------------|-------------------------|---------------|--------------------|-----------|-----------|------------------|--------------|----------|---------------|---------|-------------|--------------|----------------|----------------|----------------|-----------------|-------------|
| Eile Edit Opt             | ions <u>B</u> lock Iter | m Record Q    | uery <u>T</u> ools | Help      |           |                  |              |          |               |         |             |              |                |                |                |                 |             |
|                           |                         |               | i 🐹   🗗            |           |           | ₩   @   🖤        | <u> </u>   X |          |               |         |             |              |                |                |                |                 |             |
| Registration              | n Query SFARE           | .GQ 8.3 (PR   | OD) XXXXXX         |           |           |                  |              |          | -0-0-0-0-0-0- |         | -0-0-0-0-0- | 0-0-0-0-0-0- | 0-0-0-0-0-0-0- | 0-0-0-0-0-0-0- | ************** | 0.0.000.000.000 | ::::≚×      |
| Term:<br>ID:              | 200880                  |               |                    | Registrat | ion From  | n Date:          | <u> </u>     |          | Regis         | stratio | n To E      | Date:        |                |                |                |                 |             |
| T                         | CDN                     | Cubicat       | 0                  | F         | Registrat | ion              | 0            |          | <b>T</b>      |         | ть          | E.J.         | 0-t            | <b>C</b>       | Begin          | End             | •           |
| Term                      | GRN                     | Subject       | Course             | Section   | Status    | LEU              |              | Mon      | Tue           | wea     | Thu         | Fri          | Sat            | Sun            | Time           | Time            |             |
| 200880                    | 80765                   | ENG           | 101                | 005       | RE        | N                |              |          |               |         |             |              | _              |                | 1000           | 1050            |             |
| Part of Te                | erm: 1                  |               | Campus:            | М         |           | Start Date       | 25-AUG-2     | 2008     |               |         |             | Instr        | uction         | al Meth        | nod: 1         |                 |             |
| Grading M                 | 1ode: G                 |               | Building:          | HL        |           | End Date:        | 12-DEC-2     | :008     |               |         |             | _            | _              |                |                |                 | 3           |
| Credit Ho                 | urs: 3.                 | 000           | Room:              | 208       |           | Instructor       | Barnes, B    | randon   |               |         |             |              |                | Primar         | ý              |                 |             |
|                           |                         |               |                    |           |           |                  |              |          |               |         |             |              |                |                |                |                 |             |
|                           |                         |               |                    |           |           |                  |              |          |               |         |             |              |                |                |                |                 |             |
| 200880                    | 81612                   | рно           | 111                | 002       | RW        | N                |              |          |               |         |             |              |                |                | 1400           | 1650            |             |
| Part of Te                | erm: 1                  |               | Campus:            | м         |           | Start Date       | 25-AUG-2     | 2008     |               |         |             | Instr        | uction         | al Meth        | nod: 1         |                 |             |
| Grading M                 | 1ode: G                 |               | Building:          | JOUR      |           | End Date:        | 12-DEC-2     | :008     |               |         |             |              |                |                |                |                 |             |
| Credit Ho                 | urs: 4.                 | 000           | Room:              | 110       |           | Instructor       | Smith, Ch    | iad D.   |               |         |             |              |                | Primar         | y              |                 |             |
|                           |                         |               |                    |           |           |                  |              |          |               |         |             |              |                |                |                |                 |             |
|                           |                         |               |                    |           |           |                  |              |          |               |         |             |              |                |                |                |                 |             |
| 200880                    | 81621                   | рно           | 379                | 001       | RW        | N                |              |          |               |         |             |              |                |                | 1800           | 2050            |             |
| Part of Te                | erm: 1                  |               | Campus:            | м         |           | Start Date       | 25-AUG-2     | 2008     |               |         |             | Instr        | uction         | al Meth        | nod: 1         |                 |             |
| Grading M                 | Aode: G                 | J             | Buildina:          | WTFA      |           | End Date:        | 12-DEC-2     | 008      |               |         |             | 1            |                | arrioa         | .ou. [-        |                 |             |
| Credit Ho                 |                         | 000           | Boom:              | 131       |           | Instructor       | Clary, Vic   | toria P. |               |         |             |              |                | Primar         | v              |                 |             |
| orourerio                 |                         |               |                    | []        |           | 1.1.5 ci diocori |              |          |               |         |             |              |                |                | ,              |                 |             |
| Co-op Edu                 | ucation: 🗋              |               |                    |           | Total C   | redit Hours:     | 14.000       | Ì        |               |         |             | T            | Fotal (        | CEU Ho         | urs:           | .000            |             |
|                           |                         |               |                    |           |           |                  |              |          |               |         |             |              |                |                |                |                 |             |
| <u>a</u>                  |                         |               |                    |           |           |                  |              |          |               |         |             |              |                |                |                |                 | <u> </u>    |
| Term Code.<br>Record: 1/5 |                         |               | <                  | :OSC>     |           |                  |              |          |               |         |             |              |                |                |                |                 | ——————————) |
|                           | 1 1                     |               | 1 17               |           |           |                  |              | _        | _             | _       |             |              |                |                |                |                 |             |

## SFASTCA – registration audit trail

| 🌺 Oracle Developer Forms                       | Runtime - Web                    |                            |                     |            |             |            |                      |                          |                                          |                | _ 🗆 × |
|------------------------------------------------|----------------------------------|----------------------------|---------------------|------------|-------------|------------|----------------------|--------------------------|------------------------------------------|----------------|-------|
| Eile Edit Options Bloc                         | k <u>I</u> tem <u>R</u> ecord Qu | ery <u>T</u> ools <u>W</u> | (indow Help         |            |             |            |                      |                          |                                          |                |       |
| 🕒 🖉 📋 i 🍋 🖷                                    | 🖻 🗟 i 🎓 🊡 i                      | 😵 📾 😵 I                    | 🚯 [ 📇 [ [           | Xa Xa [ 🥥  | e i 🌐 i 🕼   | ) [ X      |                      |                          |                                          |                |       |
| 🙀 Student Course Regis                         | stration Audit Form              | SFASTCA 7.0                | ) (PPRD) (PPRD)     |            |             |            |                      |                          | -0-0-0-0-0-0-0-0-0-0-0-0-0-0-0-0-0-0-0-0 |                | ' ≍ × |
| Term Code: 200680<br>ID:                       | 0 💌<br>Acosta, Vale              | rie                        | Registration I      | From Date: |             |            | Registrat            | ion To Date:             |                                          |                |       |
| Sequence<br>Number Term<br>47 200680           | CRN<br>81130                     | Subject                    | Course<br>468       | Section    | Campus<br>M | Level      | Grading<br>Mode<br>G | Credit<br>Hours<br>0.000 | Bill<br>Hours<br>0.000                   | Source<br>Base |       |
| Course Status<br>Status Date<br>DD 24-JAN-2006 | Add<br>Date<br>24-JAN-2006       | Record delet               | M<br>ed 20-FEB-2006 | essage     |             |            | User                 | 20-FE                    | Activity<br>Date<br>B-2006 22:26         | Error<br>Flag  |       |
| Sequence<br>Number Term<br>48 200680           | CRN<br>81185                     | Subject<br>ENG             | Course              | Section    | Campus<br>M | Level<br>U | Grading<br>Mode<br>G | Credit<br>Hours<br>3.000 | Bill<br>Hours<br>3.000                   | Source<br>Base |       |
| Course Status<br>Status Date<br>RE 20-FEB-2006 | Add<br>Date<br>20-FEB-2006       |                            | M                   | essage     |             |            | User                 | 20-FE                    | Activity<br>Date<br>B-2006 22:26         | Error<br>Flag  |       |
| Course Audit Trail Sequen<br>Record: 47/48     | ce Number.                       |                            | <0SC>               |            |             |            |                      |                          |                                          |                |       |

## SFASLST – class roster & grading form

| 실 Oracle De                    | eveloper Fo        | orms Runtime - Web              | : Open > SFASLST               | [Q]          |                |                          |                     |               |                           |                   |        | ×     |
|--------------------------------|--------------------|---------------------------------|--------------------------------|--------------|----------------|--------------------------|---------------------|---------------|---------------------------|-------------------|--------|-------|
| Eile Edit O                    | ptions <u>B</u> lo | ock <u>I</u> tem <u>B</u> ecord | l Query <u>T</u> ools <u>F</u> | <u>⊣</u> elp |                |                          |                     |               |                           |                   |        |       |
| ( 🔒 🔊 🗎                        |                    | 🖻 🖻 I 🎓 🌆 I 🖗                   | 🛿 📾 🗵 🛯 💁 🛛                    | 📙 ( 🔍 月      | 🖻   🐗   🏶   🏙  | :   _   ®   <sup>©</sup> | Х                   |               |                           |                   |        |       |
| 😨 Class Ros                    | ster SFAS          | SLST 8.3.0.2 (PP                | ROD) XXXXXXXX                  |              |                |                          |                     |               |                           | ***************** |        | ≪ ≚ × |
| Term:                          | 200680             | Fall 2006                       |                                | CRN:         | 80615 AC       | CT 221 OC                | )1 🔲 Pte            | الد           | Degree                    | e Award Status    | Select | -     |
|                                |                    |                                 | 3                              |              |                |                          |                     |               |                           |                   |        |       |
| Sequen                         | ice ID             | <b>)</b>                        | Name                           | Status       | Status<br>Date | Midterm<br>Grade<br>💌    | Final<br>Grade<br>▼ | Grade<br>Mode | Incomplete<br>Final Grade | Extension<br>Date | Hours  |       |
| 39                             |                    | Alexander,                      | Brad W.                        | DW           | 01-DEC-2006    |                          | DP                  | G             |                           |                   | 3.000  |       |
| Rolled                         | 🗹 Gr               | ade Comment:                    |                                | •            |                |                          |                     |               |                           |                   |        |       |
|                                |                    |                                 |                                |              |                |                          |                     |               |                           |                   |        |       |
| 13                             |                    | Armstrong,                      | Tonya A.                       | RE           | 02-JUN-2006    |                          |                     | G             |                           |                   | 3.000  | 1     |
| Rolled                         | 🗹 Gr               | ade Comment:                    |                                | •            |                |                          |                     |               |                           |                   |        |       |
|                                |                    |                                 |                                |              |                |                          |                     | _             |                           |                   |        | 1     |
| 47                             |                    | Bell, Brando                    | on C.                          | RW           | 07-AUG-2006    |                          |                     | G             |                           |                   | 3.000  |       |
| Rolled                         | 🗹 Gr               | ade Comment:                    |                                | •            |                |                          |                     |               |                           |                   |        |       |
|                                |                    |                                 |                                |              |                |                          |                     |               |                           |                   |        |       |
| 54                             |                    | Bernal, Enri                    | que A.                         | RE           | 23-AUG-2006    |                          |                     | G             |                           |                   | 3.000  |       |
| Rolled                         | M Gr               | ade Comment:                    |                                |              |                |                          |                     |               |                           |                   |        |       |
|                                | n r                |                                 |                                |              |                |                          |                     |               |                           |                   |        |       |
| L5<br>Dollad                   |                    | ade Commont                     | s.                             | RVV          | 12-3010-2006   |                          | L                   | <u> </u>      |                           |                   | 3.000  |       |
| Rolled                         | ⊻ Gr               | ade comment:                    |                                |              |                |                          |                     |               |                           |                   |        |       |
| 33                             |                    | Boggs Tyle                      | ar D                           | PE           | 27-111-2006    |                          | r                   |               |                           |                   | 3.000  |       |
| Bolled                         | J [<br>☑ Gr        | ade Comment:                    |                                | •            | 21 302 2000    |                          |                     |               |                           |                   | 0.000  |       |
| Toned                          |                    | ude bommenti                    |                                | ]            |                |                          |                     |               |                           |                   |        |       |
|                                |                    |                                 |                                |              |                |                          |                     |               |                           |                   |        |       |
|                                |                    |                                 |                                |              |                |                          |                     | 0000          |                           |                   |        | Ð     |
| Registration st<br>Record: 1/2 | tatus prevents     | s grading this section fo       | rstudent.                      | ISC>         |                |                          |                     |               |                           |                   |        | - 1)  |
|                                |                    |                                 |                                |              |                |                          |                     |               |                           |                   |        |       |

### SHACRSE – course summary

| 실 Oracle                  | 差 Oracle Developer Forms Runtime - Web: Open > SHACRSE [Q]                                                                                                    |                 |                  |        |                          |         |         |         |         |             |            |              |      |                              |                                        |
|---------------------------|----------------------------------------------------------------------------------------------------|-----------------|------------------|--------|--------------------------|---------|---------|---------|---------|-------------|------------|--------------|------|------------------------------|----------------------------------------|
| Eile Edit                 | <u>O</u> ptions <u>E</u>                                                                                                    | §lock Itei      | m <u>R</u> ecord | Query  | <u>⊺</u> ools <u>H</u> e | lp      |         |         |         |             |            |              |      |                              |                                        |
| ( 🖪 🔊 🛽                   | ]   🍋 🖣                                                                                                    | 🖻 🔁 (           | 🎓 🚡 i 😫          | 0 📾 😣  | ]   🚯   📇                | I 🔍 🕂   | [ 🔆 [ 😩 | 🟚   🕐   | Σ ] 🧧 Ι |             |            |              |      |                              |                                        |
| 😨 Course                  | Summary                                                                                                    | SHACR:          | SE 8.0 (F        | PROD): | *************            |         |         |         |         | *********** | 0000       |              |      |                              | >>>>>>>>>>>>>>>>>>>>>>>>>>>>>>>>>>>>>> |
| ID:                       |                                                                                                    | <b>.</b>        |                  |        |                          |         |         |         |         | D,          |            | -            | ſern | 1:                           |                                        |
| Select                    | t Term                                                                                                    | Part of<br>Term | Campus           | Level  | CRN                      | Subject | Course  | Section | Hours   | (<br>Grade  | Grac<br>Mo | ling<br>de R | epea | at Course Title              |                                        |
|                           | 201080                                                                                                    | 1               | м                | U      | 80388                    | ART     | 111     | 002     | 3.000   | с           | G          |              |      | Two-DimDesign & Color Theory | <b>^</b>                               |
|                           | 201080                                                                                                    | 1               | м                | U      | 82499                    | HIST    | 265     | 02E     | 3.000   | с           | G          |              |      | Hitler and Stalin            |                                        |
|                           | 201080                                                                                                    | 1               | м                | U      | 80658                    | МАТН    | 179     | 001     | 3.000   | D           | G          |              | Ι    | US-Math Applicatn/Philosophy |                                        |
|                           | 201080                                                                                                    | 1               | м                | U      | 82298                    | рно     | 209     | 002     | 3.000   | с           | G          |              |      | Basic Photgraphy II          |                                        |
|                           | 201080                                                                                                    | 1               | м                | U      | 82868                    | PSCI    | 2301    | 001     | 3.000   | с           | G          |              |      | US-Princ of US and Tex Gov   |                                        |
|                           | 201020                                                                                                    | 1               | м                | U      | 20190                    | FRA     | 101     | 002     | 1.000   | В           | G          |              |      | US-AEROBIC COND BY WALK/JOGG | IN 🤰                                   |
|                           | 201020                                                                                                    | 1               | м                | U      | 20483                    | HIST    | 122     | 01E     | 3.000   | с           | G          | ]            |      | US-U.S. History From 1865    |                                        |
|                           | 201020                                                                                                    | 1               | м                | U      | 20992                    | IS      | 151     | 001     | 4.000   | С           | G          |              |      | US-Integrated Science I      |                                        |
|                           | 201020                                                                                                    | 1               | м                | U      | 20548                    | MATH    | 141     | 007     | 3.000   | F           | G          | ]            |      | US-College Algebra           |                                        |
|                           | 201020                                                                                                    | 1               | м                | U      | 22339                    | рно     | 112     | 002     | 4.000   | В           | G          |              |      | Basic Photography II         |                                        |
|                           | 200980                                                                                                    | 1               | м                | U      | 80551                    | ART     | 200     | 002     | 3.000   | С           | G          |              |      | US-History of Art I          |                                        |
|                           | 200980                                                                                                    | 1               | м                | U      | 80950                    | ASTR    | 101     | 001     | 4.000   | D           | G          |              |      | US-Astronomy of Solar System |                                        |
|                           | 200980                                                                                                    | 1               | м                | U      | 80190                    | FRA     | 130     | 001     | 1.000   | A           | G          | ]            |      | US-BASKETBALL                |                                        |
|                           | 200980                                                                                                    | 1               | м                | U      | 80489                    | HIST    | 121     | 01E     | 3.000   | С           | G          |              |      | US-U.S. History to 1877      |                                        |
|                           | 200980                                                                                                    | 1               | м                | U      | 80962                    | МАТН    | 179     | 001     | 3.000   | F           | G          |              | E    | US-Math Applicatn/Philosophy |                                        |
|                           | 200920                                                                                                    | 1               | м                | U      | 21140                    | ENG     | 102     | 011     | 3.000   | А           | G          |              |      | US-Written Argument/Research |                                        |
|                           | 200920                                                                                                    | 1               | м                | U      | 20678                    | МАТН    | 131     | 001     | 3.000   | RC          | С          |              |      | Intermediate Algebra         |                                        |
|                           | 200920                                                                                                    | 1               | м                | U      | 22394                    | soc     | 111     | 002     | 3.000   | В           | G          |              |      | US-INTRODUCTION TO SOCIOLOG  | Y                                      |
|                           | 200920                                                                                                    | 1               | м                | U      | 20690                    | SPC     | 111     | 001     | 3.000   | В           | G          |              |      | US-Fund of Speech            | <b>_</b>                               |
|                           |                                                                                                    |                 |                  |        |                          |         |         |         |         |             |            |              |      |                              |                                        |
| Term Code;<br>Record: 1/? | Image: Construction of DUP RECORD on desired line for course details.           Record: 1/?         Image: Construction of Construction of Construct |                 |                  |        |                          |         |         |         |         |             |            |              |      |                              |                                        |

## SHATERM – term history/gpa

| 🛓 Oracle Develop                    | 2 Oracle Developer Forms Runtime - Web: Open > SHATERM [Q] |                  |                     |            |                                         |             |                    |  |  |  |
|-------------------------------------|------------------------------------------------------------|------------------|---------------------|------------|-----------------------------------------|-------------|--------------------|--|--|--|
| Eile Edit Options                   | Block Item Recor                                           | rd Query Iools H | elp                 |            |                                         |             |                    |  |  |  |
| 🔲 🔊 🖺 i 🍋 4                         | 🖹 🖻 토 🕆 🎓 🖡                                                | 😵 📾 😣 í 💁 í 🛃    | 🖣 I 🔍 🖻 I 🌾 I 🤃     | 🌐   🖉   👘  | X                                       |             |                    |  |  |  |
| 🕲 Term Sequence                     | e Course History SH                                        | HATERM 8.2 (PRC  | D) 200000000000     |            | ~~~~~~~~~~~~~~~~~~~~~~~~~~~~~~~~~~~~~~~ |             | 00000000000000 ⊻ > |  |  |  |
| ID:<br>Curr                         | ent Standing                                               | I<br>Term GPA (  | and Course Detail I | Course Lev | el Codes by Person: U                   | Start Term: | •                  |  |  |  |
| Current St                          | anding                                                     |                  |                     |            |                                         |             |                    |  |  |  |
| First Term A                        | ttended:                                                   | 20048            | 0                   |            |                                         |             |                    |  |  |  |
| Last Term A                         | ttended:                                                   | 20098            | 30                  |            |                                         |             |                    |  |  |  |
| Academic St                         | anding:                                                    | 00               | Good Standing       |            |                                         |             |                    |  |  |  |
| Academic St                         | anding Override:                                           |                  |                     |            |                                         |             |                    |  |  |  |
| Progress Eva                        | aluation:                                                  |                  |                     |            |                                         |             |                    |  |  |  |
| Progress Eva                        | aluation Override:                                         |                  |                     |            |                                         |             |                    |  |  |  |
| Combined Ac                         | ademic Standing (                                          | Override:        |                     |            |                                         |             |                    |  |  |  |
| Combined Ac                         | ademic Standing:                                           |                  |                     |            |                                         |             |                    |  |  |  |
|                                     |                                                            |                  |                     |            |                                         |             |                    |  |  |  |
|                                     | Attempted                                                  | Passed           | Earned              | GPA        | Quality                                 |             |                    |  |  |  |
|                                     | Hours                                                      | Hours            | Hours               | Hours      | Points                                  | GPA         |                    |  |  |  |
| Institution:                        | 68.000                                                     | 62.000           | 62.000              | 65.000     | 236.00                                  | 3.0         | 5 <mark>3</mark>   |  |  |  |
|                                     |                                                            |                  |                     | 70.000     |                                         |             |                    |  |  |  |
| Transfer:                           | 82.000                                                     | 72.000           | 72.000              | 72.000     | 263.00                                  | 3.1         | 35                 |  |  |  |
| Overall:                            | 150.000                                                    | 134.000          | 134.000             | 137.000    | 499.00                                  | 3.0         | 54                 |  |  |  |
|                                     |                                                            |                  |                     |            |                                         |             |                    |  |  |  |
| <u> </u>                            |                                                            |                  |                     |            |                                         |             | D.                 |  |  |  |
| First Term Attended.<br>Record: 1/1 | List (                                                     | of Valu     <0   | 3C>                 |            |                                         |             | L                  |  |  |  |
| ·                                   | •                                                          |                  |                     |            |                                         |             |                    |  |  |  |

# WOAHOLD – hold information

| 約 Oracle Developer Forms Ru | intime - Web: Open > WOAHOLD | 1.00         |                    |             |       |                      |                |                         |
|-----------------------------|------------------------------|--------------|--------------------|-------------|-------|----------------------|----------------|-------------------------|
| Eile Edit Options Block     | Item Record Query Tools H    | lelp         |                    |             |       |                      |                |                         |
| 🕒 🔊 📋 i 🍋 🦉                 | ) 🖻   🎓 🏹   🚱 📾 😣            | 🚯   📇        | <b>Q</b>           | 🖗 i 🏚 i 🔇   | )[ ]  | X                    |                |                         |
| 🙀 Hold Information Form     | WOAHOLD 8.0 (PROD) 2000      |              |                    |             |       |                      | ************** | soos ≚ × <mark>4</mark> |
| Confidential                |                              |              |                    |             |       |                      |                |                         |
| ID:                         | As                           |              |                    |             |       |                      |                |                         |
|                             |                              |              |                    |             |       |                      |                |                         |
| Holds                       |                              |              |                    |             |       |                      |                |                         |
|                             |                              |              |                    |             |       |                      |                | <b>A</b>                |
| – Hold Type: <u>ा</u> 🔳 🗔   | anscript Hold-Fiscal Office  | Reason:      | past due balance   |             |       | 🔤 Release Indicator  | HOLDFISC       |                         |
| Amount:                     | From: 08-NOV-2009            | To:          | 04-JAN-2010 🎹      | Origination | Code: | FISC 🔽 Fiscal Office |                |                         |
|                             |                              |              |                    |             |       |                      |                |                         |
| Hold Type: RF 🚬 Re          | eg Hold - Fiscal Office      | Reason:<br>_ | past due balance   |             |       | Release Indicator    | HOLDFISC       |                         |
| Amount:                     | From: 08-NOV-2009            | 10:          | 04-JAN-2010        | Origination | Code: | FISC Fiscal Office   |                |                         |
|                             | 2D. Upphid situtions         | Boacon:      |                    |             |       | - Poloaco Indicator  |                |                         |
| Amount: 20.00               | From: 22 App 2000            | To:          |                    | Origination | Codor |                      |                |                         |
| Amount. 20.00               | 22-APR-2009                  |              | 16-A0G-2009        | Origination | coue. |                      | ice Department | _ *                     |
| Hold Type: TF 💌 Tr          | anscript Hold-Fiscal Office  | Reason:      | past due balance   |             |       | Release Indicator    | HOLDFISC       |                         |
| Amount:                     | From: 14-DEC-2008 🎟          | To:          | 26-FEB-2009 🛄      | Origination | Code: | FISC Fiscal Office   |                |                         |
|                             |                              |              |                    |             |       |                      |                |                         |
| Hold Type: RF 💌 Re          | eg Hold - Fiscal Office      | Reason:      | past due balance   |             |       | Release Indicator    | HOLDFISC       |                         |
| Amount:                     | From: 14-DEC-2008 🧮          | To:          | 06-JAN-2009 🛄      | Origination | Code: | FISC 💽 Fiscal Office |                |                         |
|                             |                              |              |                    |             |       |                      |                |                         |
| Hold Type: UP 💌 UF          | PD-Unpaid citations          | Reason:      | UPD-\$20-804001153 |             |       | Release Indicator    | HOLDUPD        |                         |
| Amount: 20.00               | From: 30-APR-2008            | To:          | 30-NOV-2008 🏛      | Origination | Code: | UPD 🔄 University Pol | ice Department |                         |
|                             |                              |              |                    |             |       |                      |                |                         |

## SPACMNT – person comments

| ●                                                                                                    |                                            |                                                                                  |                   |
|----------------------------------------------------------------------------------------------------|--------------------------------------------|----------------------------------------------------------------------------------|-------------------|
| File Edit Options Block Item Record Query Tools Help                                                                                                    |                                            |                                                                                  |                   |
| 🖥 🖉 🖹 I 🔁 🖶 🗟 I 🎓 🍞 I 🎯 📾 I 🏝 I 🐣 I 🔍 🖶 I 🌾 I 🚸                                                                                                    | 1 🗁 1 💿 1 🕤 X                              |                                                                                  |                   |
| Person Comment SPACMNT 8.2 (PROD) 000000000000000000000000000000000000                                                                                                    |                                            | ~~~~~~~~~~~~~~~~~~~~~~~~~~~~~~~~~~~~~~~                                          | 0000000000000 🗹 🗙 |
| Confidential                                                                                                    |                                            |                                                                                  |                   |
| ID: Bussell, Paige                                                                                                    |                                            |                                                                                  |                   |
| Comment Type:       Image: Contact:       Image: Contact Date:       Image: Contact Date:       Image: Cont | Appointments 🔮<br>From Time: 🗾<br>To Time: | ConfidentialityAdd Date:13-SEP-2001Activity Date:01-JAN-1980Last Updated by:4005 |                   |
| Comments:                                                                                                    |                                            |                                                                                  |                   |
| Hold on 325 to keep scholarship from reversing;mle 9–13–01.                                                                                                    |                                            |                                                                                  |                   |
| Narrative Comments:                                                                                                    |                                            |                                                                                  |                   |
|                                                                                                    |                                            |                                                                                  |                   |
|                                                                                                    |                                            |                                                                                  |                   |
| Comment Type Code; press LIST for valid codes.                                                                                                    |                                            |                                                                                  | l)                |
| _Record: 17?       List of Valu     <0SC>                                                                                                    |                                            |                                                                                  | )                 |

## SFASRPO – permits/authorizations

| Source Developer Forms Runtime - Web: Open > SFASR<br>Eile Edit Options Block Item Record Query Tools | PO[Q]<br>Help<br>■ I Q                    | x                           |                        |
|----------------------------------------------------------------------------------------------------|-------------------------------------------|-----------------------------|------------------------|
| ID: Floyd, Pink                                                                                       | 3 (PROD) www.www.www.www.www.             | Term: 200680 ▼Fall 2006     |                        |
| Student Permits and Overrides                                                                         | Course<br>CRN Subject Number Section<br>▼ | User                        | Activity Date          |
|                                                                                                    |                                           |                             |                        |
| Student Schedule                                                                                      |                                           |                             |                        |
| Part of Course<br>CRN Term Subject Number Section                                                     | on Available Waitlisted                   | Mon Tue Wed Thu Fri Sat Sun | Begin End<br>Time Time |
|                                                                                                    |                                           |                             |                        |
|                                                                                                    |                                           |                             | ▶ ▼                    |
| FERROR* Person is not a student, cannot process permits or overrides.      Record: 1/1                |                                           |                             | L                      |

## SZAREGS – student registration

| 실 Oracle Di                                                                                       | 🖆 Oracle Developer Forms Runtime - Web: Open > SZAREGS [Q] |             |         |               |                 |               |                    |                 |                  |       |               |          |                 |                     |                  |          |
|---------------------------------------------------------------------------------------------------|------------------------------------------------------------|-------------|---------|---------------|-----------------|---------------|--------------------|-----------------|------------------|-------|---------------|----------|-----------------|---------------------|------------------|----------|
| Eile Edit Options Block Item Record Query Tools Help                                              |                                                            |             |         |               |                 |               |                    |                 |                  |       |               |          |                 |                     |                  |          |
|                                                                                                   |                                                            |             |         | 🗟 🔀 🛛 🕯       |                 | <u> </u>      | €[⊕[@              | ] ] ()          | 2 [ <b>X</b> ] { |       |               |          |                 |                     |                  | )        |
| Restudent Course Registration Form SZAREGS 8.3.0.3 (PROD) 300550055005500550055005500550055005500 |                                                            |             |         |               |                 |               |                    |                 |                  |       |               |          |                 |                     | 86666 <b>≚</b> × |          |
| Tormu                                                                                             | 000600                                                     | •   TD.     |         |               |                 |               |                    |                 |                  |       | Dat           | o. 05 14 | N. 0011         |                     |                  |          |
| Term                                                                                              | 200680                                                     | · ID:       |         |               |                 | View Cu       | rrent/Active       | e Currici       | ıla              | Print | F Rill        | ∠Print   | Schedul         |                     |                  |          |
| Registrati                                                                                        | Registration Student Term Curricula Study Path Time Status |             |         |               |                 |               |                    |                 |                  |       |               |          |                 |                     |                  |          |
|                                                                                                   |                                                            |             |         |               |                 |               |                    |                 |                  |       |               |          |                 |                     |                  |          |
| Enrollment Information Hours Source Acceptance                                                    |                                                            |             |         |               |                 |               |                    |                 |                  |       |               |          |                 |                     |                  |          |
| Status:                                                                                           | <b>_</b>                                                   | •           |         |               |                 |               | Process Block:     |                 |                  |       | Minin         | num:     |                 | ○Confirm            | ned              |          |
| Reason:                                                                                           | ▼ Status                                                   |             |         |               |                 |               | Date: Delete All   |                 |                  |       | CRNs Maximum: |          |                 |                     |                  | ed       |
|                                                                                                   |                                                            |             |         |               |                 |               |                    |                 |                  |       |               |          |                 |                     |                  |          |
|                                                                                                   |                                                            |             |         |               |                 |               |                    |                 |                  |       |               |          |                 |                     |                  |          |
| Course                                                                                            | Inform                                                     | ation       |         |               |                 |               |                    | Time            |                  |       |               |          | _               | Method              |                  |          |
| CRN                                                                                               | Subject                                                    | Course      | Section | Grade<br>Mode | Credit<br>Hours | Bill<br>Hours | Attempted<br>Hours | Status<br>Hours | Status           | Level | Appr<br>Recd  | Override | Part of<br>Term | f of<br>Instruction | Campus           |          |
|                                                                                                   |                                                            | _ <b>-</b>  |         |               | •               | <u> </u>      |                    |                 |                  |       |               |          |                 |                     |                  |          |
|                                                                                                   |                                                            |             |         |               |                 |               |                    |                 |                  |       |               | -        |                 |                     |                  | <b>^</b> |
|                                                                                                   |                                                            |             |         |               |                 |               |                    |                 |                  |       |               |          |                 |                     |                  |          |
|                                                                                                   |                                                            |             |         |               |                 |               |                    |                 |                  |       |               |          |                 |                     |                  |          |
|                                                                                                   |                                                            |             |         |               |                 |               |                    |                 |                  |       |               |          |                 |                     |                  |          |
|                                                                                                   |                                                            |             |         |               |                 |               |                    |                 | ┥┠╾┥             |       |               |          |                 |                     |                  |          |
|                                                                                                   |                                                            |             |         |               |                 |               |                    |                 |                  |       |               |          |                 |                     |                  |          |
|                                                                                                   |                                                            |             |         |               |                 |               |                    |                 |                  |       |               |          |                 |                     |                  |          |
|                                                                                                   |                                                            |             |         |               |                 |               |                    |                 |                  |       |               | ·        |                 |                     |                  |          |
| Error E                                                                                           | lag                                                        |             |         |               | Statu           | e Typer       |                    |                 |                  |       |               |          |                 |                     |                  |          |
|                                                                                                   | iay.                                                       |             |         |               | Jatu            | s type.       |                    | . 1             |                  |       |               |          |                 |                     |                  | _        |
| Fees:                                                                                             | L                                                          |             | <b></b> | Dat           | e:              |               | Credit H           | lours:          |                  | В     | ill Hour      | s:       |                 | CEU Hours           | •                |          |
|                                                                                                   |                                                            |             |         |               |                 |               |                    |                 |                  |       |               |          |                 |                     |                  |          |
| *ERROR* Mus                                                                                       | st enter all Key I                                         | nformation. |         | 1             | 1 40205         |               |                    |                 |                  |       |               |          |                 |                     |                  | Ì)       |
| Record: 1/1                                                                                       | 1 1                                                        |             |         |               | <08C>           |               |                    |                 |                  |       |               |          |                 |                     |                  |          |